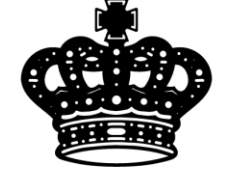

# 英皇国际金融服务有限公司 Emperor International Financial Services Limited

# MT4 操作指南

MT4 操作指南

- 1. 登錄
- 2. 交易服务器
- 3. 工具栏功能
- 4. 点击此处可加入新交易品种窗口
- 5. 选择分析时段
- 6. 选择分析线
- 7. 选择图线展示
- 8. 选择技术分析指标
- 9. 选择交易品种列表
- 10. 切换显示不同品种图示
- 11. 终端窗口功能介绍
- 12. 交易
- 13. 展示
- 14. 账户历史
- 15. 警报
- 16. 邮箱
- 17. 日志
- 18. 市价下单介绍
- 19. 按【F9】快速键,可直接 弹出下单页面
- 20. 连续点击2次【市场报价】
- 21. 中的商品标签下单.
- 22. 点击工具栏处的【新订单】
- 23. 点击图表后选择【交易】,
- 24. 然后再点击【新交易单】
- 25. 挂单交易介绍
- 26. 修改交易单
- 27. 追踪止损
- 28. 查看报表
- 29. 平仓

登錄

点击【文件】,选中登录按钮,进入登录窗口,输入账户和密码,选择服务器, 进行

登录

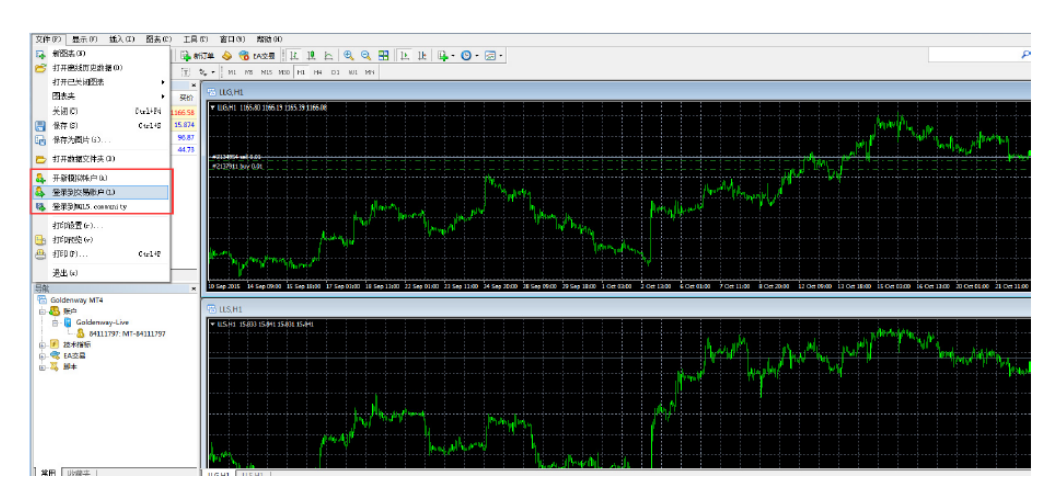

·交易服务器

客户可根据自己的账户类型,选择真实交易服务器或者模拟交易服务器。

工具栏功能

·点击此处可加入新交易品种窗口

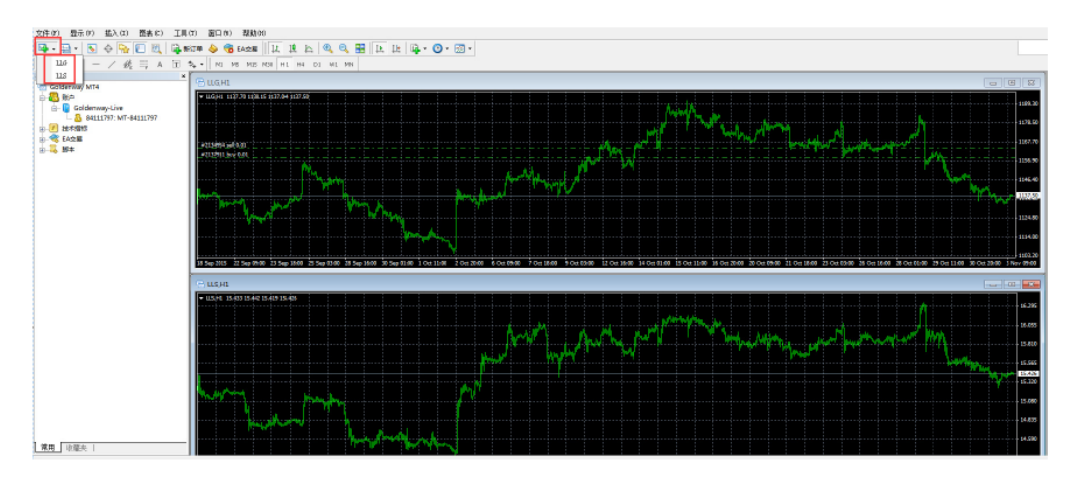

·选择分析时段

点击此处可选择要分析的分析时段,1分钟,5分钟,15分钟,30分钟,1个小时,4个小时,1天,1周,1个月。

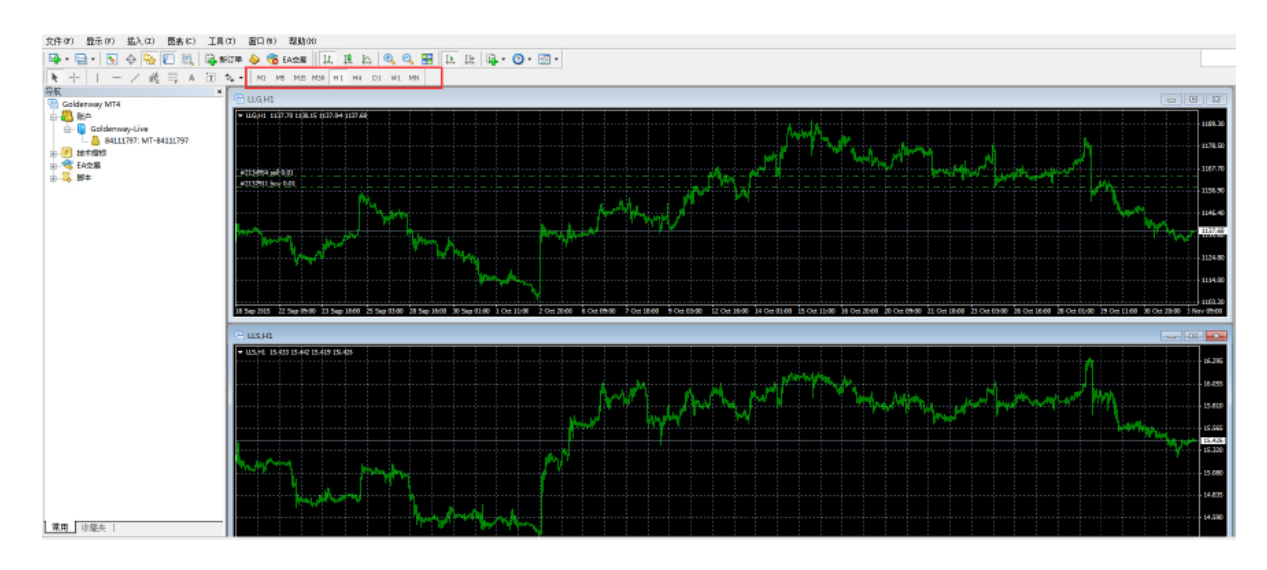

## ·选择分析线

在此处加入相关分析线(包括斐波那契回档线)

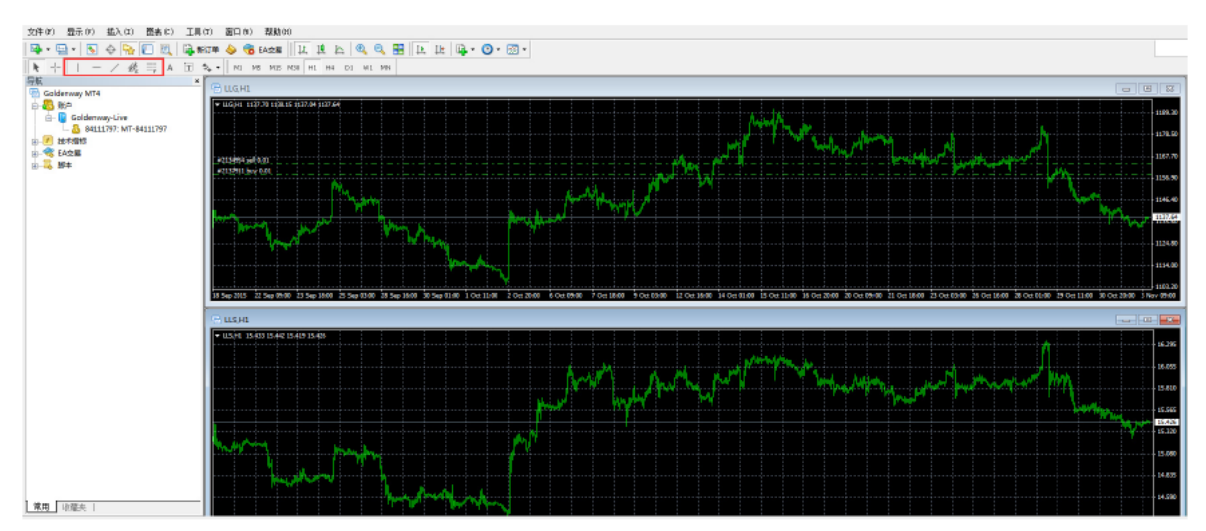

·选择图线展示

可在此处选择图线展示方式

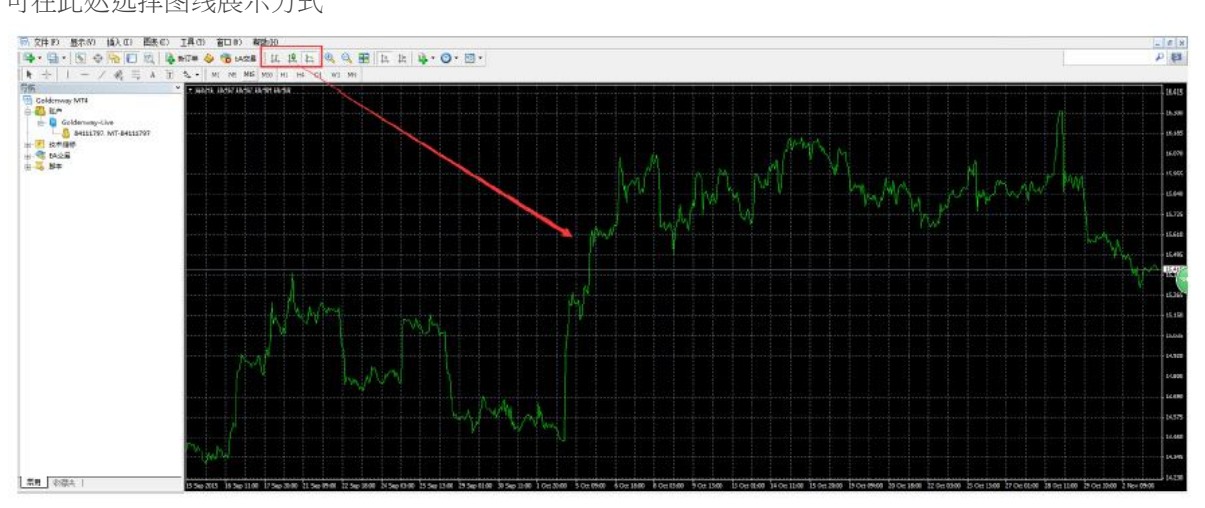

·选择技术分析指标

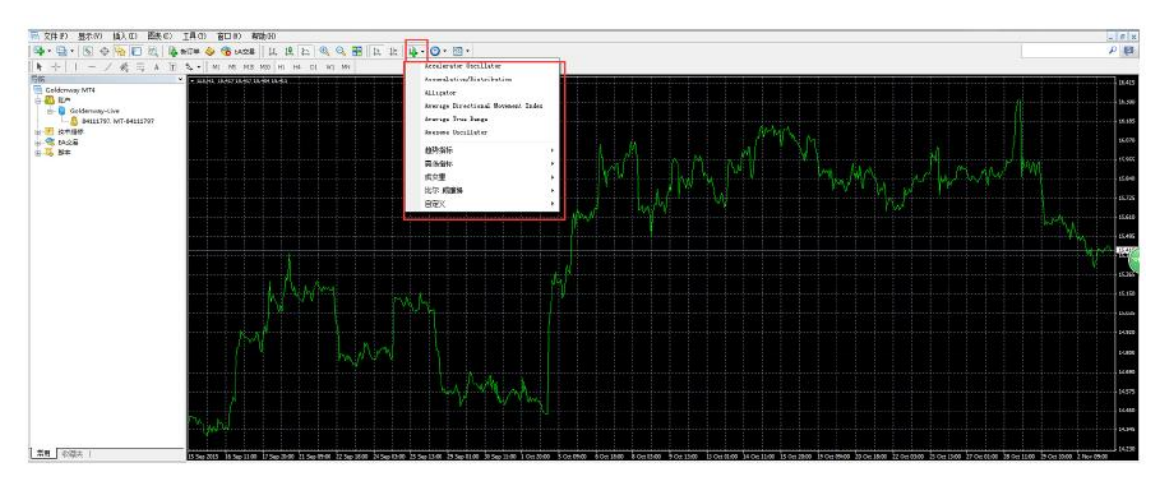

## ·选择交易品种列表

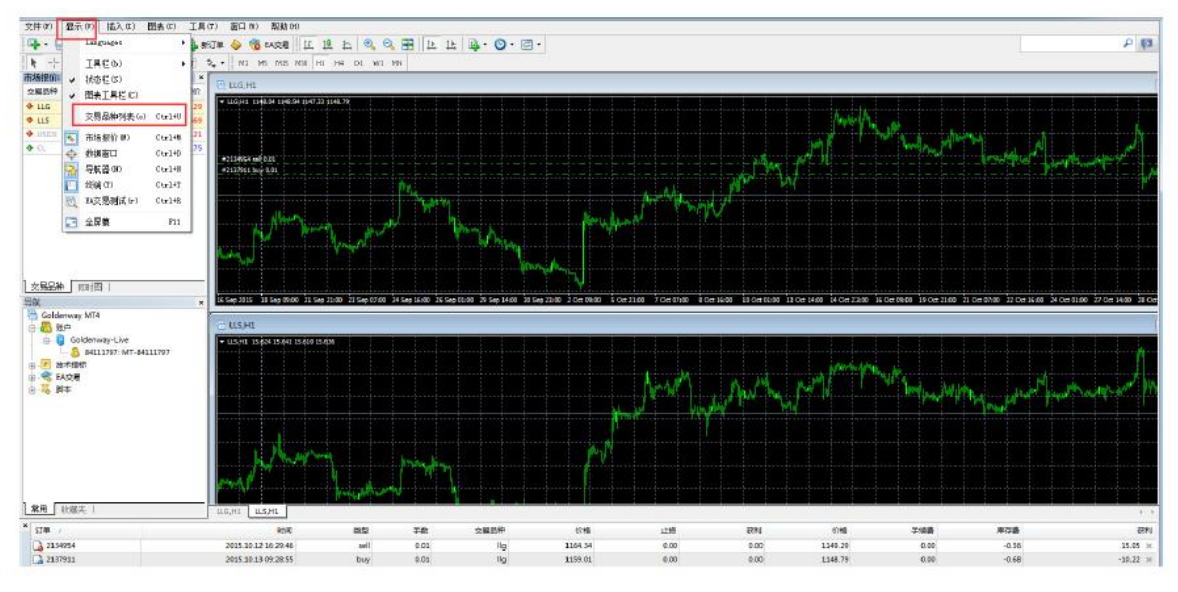

## ·切换显示不同品种图示

点击红色部位,可切换不同品种的图标走势,也可切换成伦敦金和伦敦银同时可看

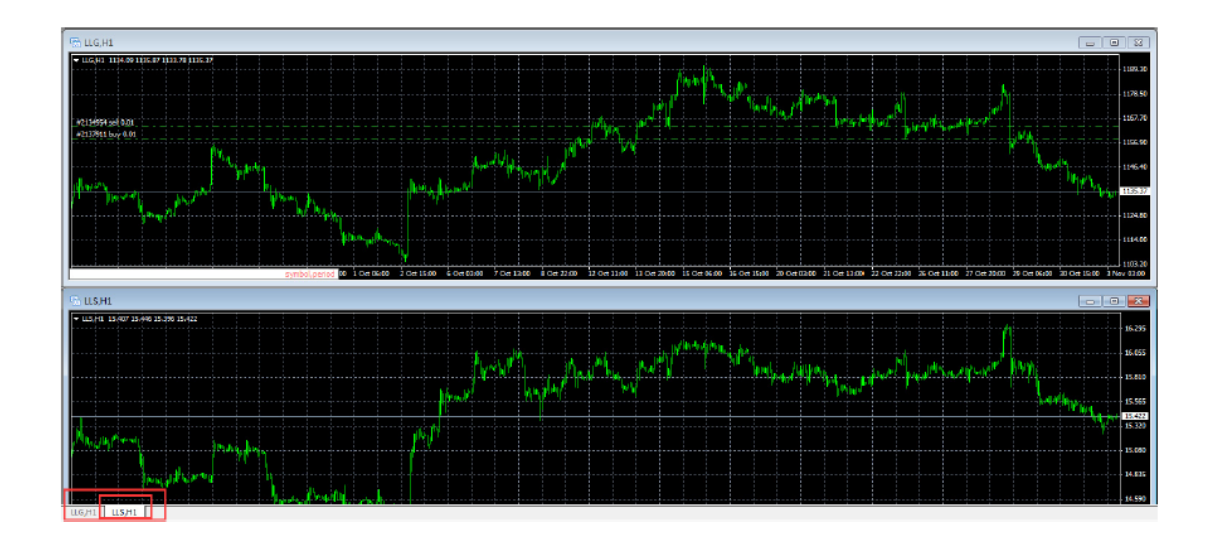

### 终端窗口功能介绍

在【显示】一栏下,选择'交易品种列表',弹出勾选交易品种列表窗口,可双击点击隐藏,显示等操作。

#### ·交易

点击【交易】,可查看交易订单的详细信息

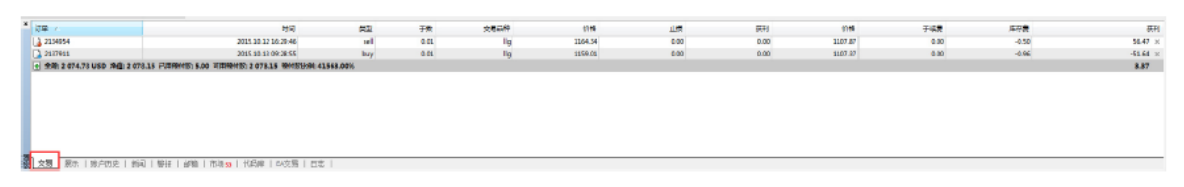

#### ·展示

终端窗口可展示账户资产的一个显示,余额,净值,可用预付款等。

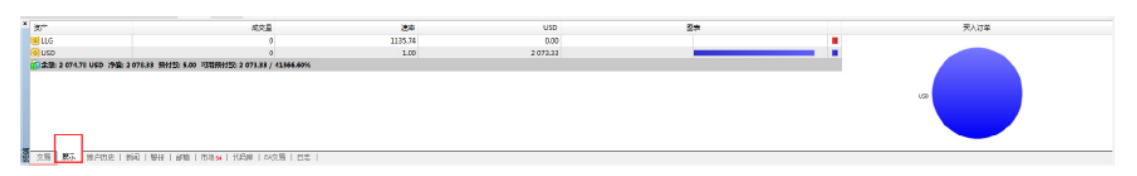

## ·账户历史

点击【账户历史】可查看交易订单后完成的交易信息

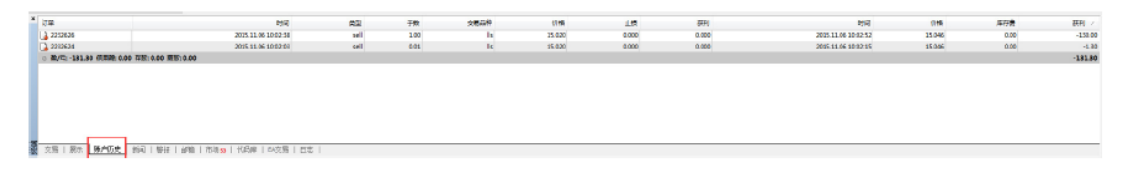

#### ·警报

点击【警报】在右键选择创建,可对交易订单的品种进行价格提示设置

| 文表記件    | <b>H</b> #          | in .               | Ru                 | 1999<br>1997<br>1997<br>1997<br>1997<br>1997<br>1997<br>1997 | 利用的名 警告内容  |     |
|---------|---------------------|--------------------|--------------------|--------------------------------------------------------------|------------|-----|
|         |                     |                    |                    |                                                              |            |     |
| 文塔(銀木(修 | ene i na <b>v</b> h | PAD I TERS I TOESM | 1 1 402 5 1 D.S. 1 |                                                              |            |     |
| 警报编辑    | ļ                   |                    |                    |                                                              |            | ? × |
| L       | 要添加                 | 噺的或修み              | 收已有的警              | 报,请设定报                                                       | 警条件和相应的操作。 |     |
| -       |                     |                    |                    |                                                              |            |     |

| 报警方式: | Sound    | •] | 语言: | 2015.11.04 15 | ;49   |       |  |
|-------|----------|----|-----|---------------|-------|-------|--|
| 交易品种: | LLG      | •  | 条件: | Bid < 💌       | 值:    | 0.000 |  |
| 执行:   | alert    |    |     |               |       | •     |  |
| 维持时间: | 10 sec 🔻 |    |     | 最多的           | 重复次数: | 1000  |  |

### ·邮箱

点击【邮箱】可查看与交易相关的本公司推送的资讯信息等

| * 68                  | 2N | - |
|-----------------------|----|---|
|                       |    |   |
|                       |    |   |
|                       |    |   |
|                       |    |   |
|                       |    |   |
|                       |    |   |
| STR   WAY   WAY   MAR |    |   |
|                       |    |   |
| •                     |    |   |
|                       |    |   |
| → t.                  |    |   |

#### 日志

点击【日志】可查看与此平台相关的登录,连接,等网络状况。

| * HR                       |                    | 68                                                                                            |
|----------------------------|--------------------|-----------------------------------------------------------------------------------------------|
| 0 2005.1                   | 1.06 10:03:15.844  | "84111797": order #2253526 sell 1.00 LL5 at 15.020 sk 0.000 tp: 0.000 closed at price 15.046  |
| 0 2015-1                   | 1.06 10:02:14.478  | "BEISISTYT": close order #2012636 c#3 5.00 LLS at 15.000 cl: 0.000 tp: 0.000 at price 55.086  |
| 0 2015.1                   | 1.06 10:03:02.969  | '84111797': order was opened : #2232636 sell 1.00 LLS at 15.020 st 0.000 tp: 0.000            |
| 0 2005.1                   | 11.06 10:02:00.966 | "Bit11797": indunt order cell 1.00 LLS at 15.020 d: 0.000 tp: 0.000                           |
| 2015.1                     | 1.00 10:02:52.780  | 184311797: order sell 5.00 UL3 opening at 15.820 st 0.000 tp: 0.000 failed (Not enough money) |
| * 2925.1                   | 1.06 1002/51.625   | Teka11.1971 (instant order self Sub ULS at 15:000 st; 0:000 tg; 0:000                         |
| · 2015.1                   | 1.06 1002 59.755   | 784111797 : order #2253524 sell 0.01 LLS at 15.020 sk 0.000 tp: 0.000 closed at price 15.046  |
| 0 2015.1                   | 1.06 10:02:58 319  | 184111797: close order #2212834 sell 0.81 LLS at 15.020 sl: 0.000 pc 0.000 at price 15.046    |
| 0 2005.1                   | 11.06 10:02 26 962 | 1843117977: order was opened : #2252634 sell 0.00 LLS at 15.020 sk 0.000 tp: 0.000            |
| <ul> <li>2015.1</li> </ul> | 11.06 10:02:05:590 | "BH111797: instant order cell 0.01 LLS at 15.000 st: 0.000 tp 0.000                           |
| 交易                         | 展示   账户切史          | 新闻   鬱壮   台灣   台灣 30   代房岬   白衣房   且麦                                                         |

市价下单介绍

客户可通过以下方式开启交易单视窗:

·按【F9】快速键,可直接弹出下单页面

| LLG | 火易品种:           | LLG, Local London Gold |         | •      |
|-----|-----------------|------------------------|---------|--------|
| 11  | 157.28 手数:      | 0.50 👻                 |         |        |
| 11  | 157.22 止损价:     | 0.00                   | 获利价:    | 0.00 🚖 |
|     | 注释:             |                        |         |        |
|     | 交易类型:           | 即时成交                   |         | •      |
| 11  | 157.11 即时成交     | In the c               |         |        |
| 11  | 157.05          | 1156 80 / 1            | 1157 30 |        |
| 1   | 156.99          | 1100.007               | 107.00  |        |
|     | 156.94          | <b></b>                | 买       |        |
| 11  | 156.88          |                        |         |        |
|     | IS6.82 ☑ 允许成交价和 | 和报价的最大 <b>偏差</b>       |         |        |
|     | 156.80          | 最大偏差:                  | 100 ▼ 点 |        |

・连续点击2次【市场报价】中的商品标签下单

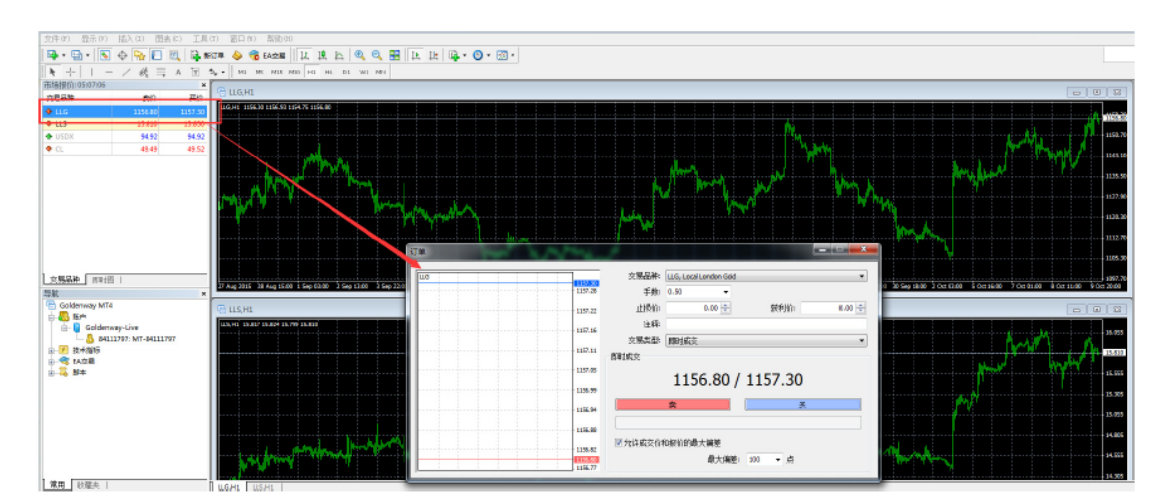

・点击工具栏处的【新订单】

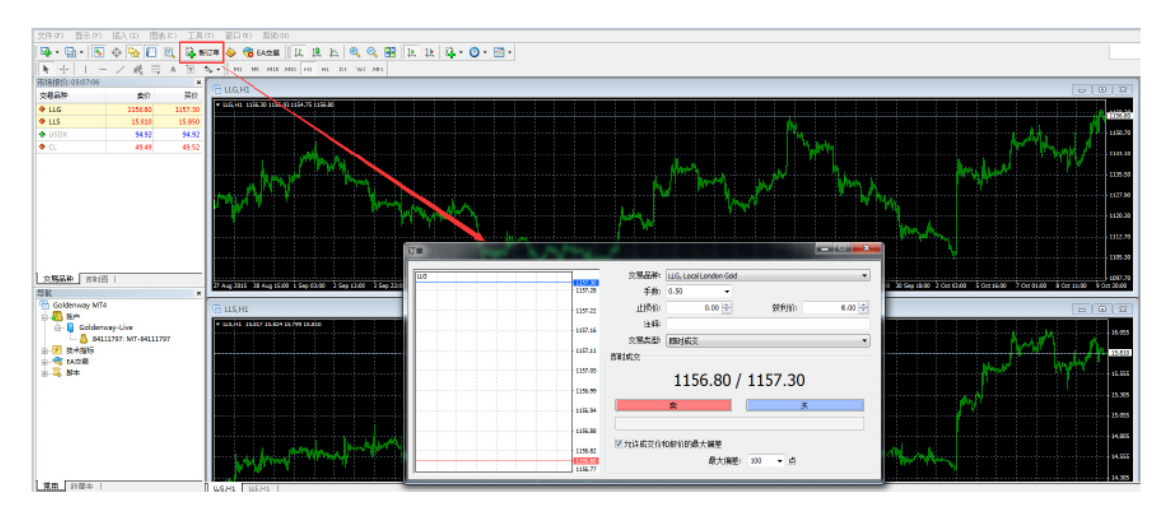

## · 点击图表后选择【交易】, 然后再点击【新交易单】

交易订单资料,所有未平仓订单都已作排序。即可查阅您的盈亏状况

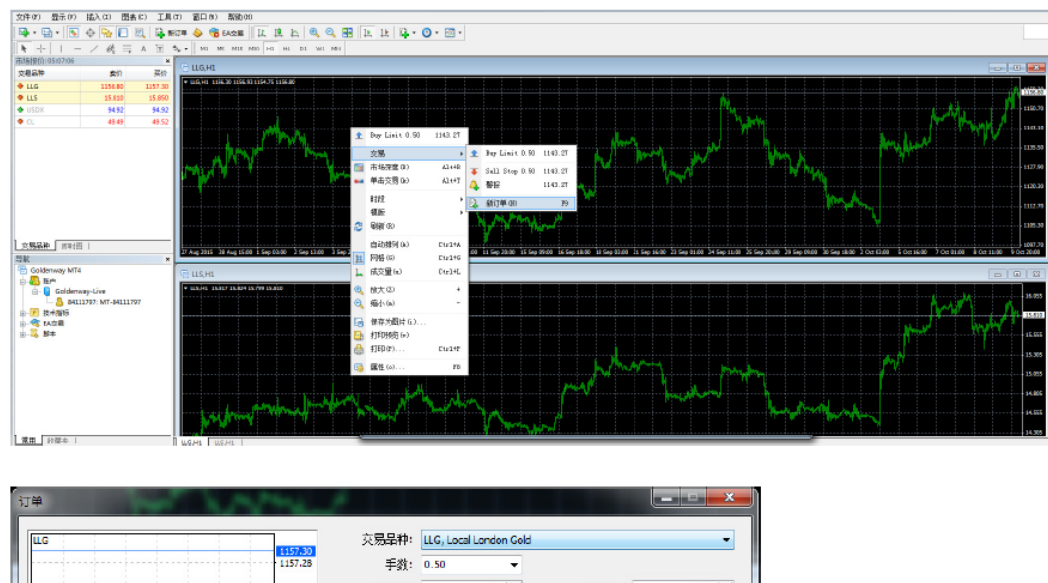

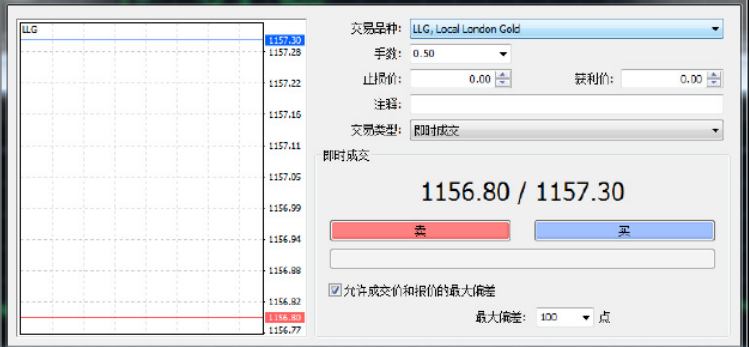

通过以上四种方式打开交易单窗口后,选择交易品种【黄金(LLG)或白银(LLS)】,输入手数数目,交易类型选择【即时成交】

止损:这是一个具向上及向下箭头的组合框,让你设定新交易单的止损水平。 您可以点击箭头或直接输入止损价位,可自由选择是否设定止损价。

获利价:这是一个具向上及向下箭头的组合框,让您设定新订单的获利水平,您可直接点击箭头或直接输入获利价位,可自由选择是否设置获利价。 当您点击【卖】或【买】按钮时,系统可按显示价格执行【买入】或【卖出】的指令。

| LIG | CITY AND | 交易品种:  | LLG, Local London Gold | b.       | •      |
|-----|----------|--------|------------------------|----------|--------|
|     | 1157.28  | 手数:    | 0.50 -                 |          |        |
|     | 1157.22  | 止损价:   | 0.00 ≑                 | 获利价:     | 0.00 📄 |
|     | 1157.16  | 注释:    |                        |          |        |
|     | 1127-10  | 交易类型:  | 即时成交                   |          |        |
|     | 1157.11  | 即时成交   |                        |          |        |
|     | 1157.05  |        | 1150 00                | 11157 20 |        |
|     | 1156.99  |        | 1156.80                | 1157.30  |        |
|     | 1156.94  |        | <b>*</b>               | ¥        |        |
|     | 1156.88  |        |                        | 1        |        |
|     |          | 分许成交价和 | 和报价的最大编奏               |          |        |

【终端】中的【交易】选线包含交易账户当前状态信息,并显示未平仓订单或挂单

| * 订单 /                                        | 808                                    | 82             | 78   | 交易恐時 | 6.45    | 28   | 読れ   | 0146    | 学编奏  | 東口島    | 記礼       |
|-----------------------------------------------|----------------------------------------|----------------|------|------|---------|------|------|---------|------|--------|----------|
| 1602198                                       | 2015.03.25 11:44:07                    | sel            | 0.30 | lig  | 1181.45 | 0.00 | 0.00 | 1157.50 | 0.00 | -50.75 | 241.50 × |
| 1669199                                       | 2015.03.29 11:44:28                    | sell           | 0.10 | lig  | 1181.42 | 0.00 | 0.00 | 1157.30 | 0.00 | -50.75 | 241.20 × |
| <ul> <li>県県: 2 000.00 USD 湯道: 2 38</li> </ul> | 1.00 [[相探日新: 200.00 月期探日新: 2 181.00 探日 | RIER: 1190.50% |      |      |         |      |      |         |      |        | 101.00   |
|                                               |                                        |                |      |      |         |      |      |         |      |        |          |
|                                               |                                        |                |      |      |         |      |      |         |      |        |          |
|                                               |                                        |                |      |      |         |      |      |         |      |        |          |
|                                               |                                        |                |      |      |         |      |      |         |      |        |          |
|                                               |                                        |                |      |      |         |      |      |         |      |        |          |
|                                               |                                        |                |      |      |         |      |      |         |      |        |          |
| 文集 原土   除白田中   油油                             | 副   素潔   前篇   古保   任母史   昭次見           | 84 1           |      |      |         |      |      |         |      |        |          |
| West 1 197 2004, 1 100                        | 1 BOA PROFESSION 1 19708 1 197030 1    |                |      |      |         |      |      |         |      |        |          |

# 挂单交易介绍

于交易单视窗选择【挂单交易】

| ЦG | RIGE TO A | 交易品种:         | LLG, Local London Gold |            | -      |
|----|-----------|---------------|------------------------|------------|--------|
|    | 1157.28   | 手数:           | 5.00 👻                 |            |        |
|    | 1157.22   | 止损价:          | 0.00                   | 获利价:       | 0.00 🚖 |
|    | 1157.16   | 注释:           |                        |            |        |
|    | 1157.11   | 交易类型:<br>注单交易 | 挂单交易<br>即时成交<br>特里交易   |            | •      |
|    | 1157.05   | 类型:           | Buy Limit              | ← LLG 5.00 |        |
|    | 1156.99   | 价格:           | 0.00                   |            |        |
|    | 1156.94   | 截至期日:         | 2015.10.10 14:55 -     |            |        |
|    | 1156.88   |               |                        |            |        |
|    | 1156.82   |               | 挂单价必须远离市价              | 至少 200 点差。 |        |

## 各订单种类的定义

Buy Stop - 设定买入价位高于现价的买入订单; Sell-Stop - 设定卖出价位低于现价的卖出订单; Buy-Limit - 设定买入价位低于现价的买入订单; Sell-Limit - 设定卖出价位高于现价的卖出订单;

| lug |         | 交易品种:              | LLG. Local London Gold |            | -      |
|-----|---------|--------------------|------------------------|------------|--------|
|     | 1157.30 | 2 CASHELL          |                        |            |        |
|     | 1157.28 | 手数:                | 5.00 🔻                 |            |        |
|     | 1157.22 | 止损价:               | 0.00                   | 获利价:       | 0.00 🚖 |
|     | 1157.16 | 注释:                |                        |            |        |
|     |         | 交易类型:              | 挂单交易                   |            |        |
|     | 1157.11 | 挂单 <mark>交易</mark> | [                      |            |        |
|     | 1157.05 | 类型:                | Buy Stop               | - ILG 5.00 |        |
|     | 1156.99 | 价格:                | Buy Limit<br>Sel Limit | 下単         |        |
|     | 1156.94 | - 新石龍口。            | Sel Stop               |            |        |
|     | 1156.88 |                    |                        |            |        |
|     | 1156.82 |                    | 挂单价必须远离市价              | 至少 200 点差。 |        |
|     | 1156.80 |                    |                        |            |        |

于价位-启动挂单的价位,对于上损及限价订单,即所设定的下单价位到期日-即挂单到期的时间, 交易单将会于所设置的日期及时间到期

# 修改交易单 修改交易单指未修改平仓交易单的【止损】及【获利】

于终端视窗,右击您需要修改的交易单,于功能表中选择【修改或删除交易单】

| * (3単 /                     | RON .                                        | 82             | 子紋   | 交易祭种 | 015     |      | 1295         |    | 87.MJ | 6745    | 王信義  | (年72)曲 |        |
|-----------------------------|----------------------------------------------|----------------|------|------|---------|------|--------------|----|-------|---------|------|--------|--------|
| 1009198                     | 2015.05.25 11:44.07                          | 141            | 0.10 | lg.  | 1181.43 |      | 0.00         | -  | 0.00  | 1157.50 | 0.00 | -50.75 | 141.3  |
| 1009299                     | 2015.05.23 11:44:28                          | sel.           | 0.10 | 10   | 1181.42 | - 13 | (第1)単(第)     | 72 | 0.00  | 1157.50 | 0.00 | -50.75 | 341.20 |
| • 余韵 2 000.00 USD 19曲 2 883 | 1.00 EJEFRICE: 200.00 TERERICE: 2 131.00 Met | S1281 1190.50% |      |      |         | - Là | 平仓(0)        |    |       |         |      |        | 881.00 |
|                             |                                              |                |      |      |         | 23   | 協設感謝[87]単(1) |    |       |         |      |        |        |
|                             |                                              |                |      |      |         |      | 道影山桥         | -  |       |         |      |        |        |
|                             |                                              |                |      |      |         |      | 装和置示方式       | ·  |       |         |      |        |        |
|                             |                                              |                |      |      |         | ~    | 手续換合         |    |       |         |      |        |        |
|                             |                                              |                |      |      |         |      | 税金(c)        |    |       |         |      |        |        |
|                             |                                              |                |      |      |         |      | 注释(0)        |    |       |         |      |        |        |
|                             |                                              |                |      |      |         | ~    | 自动排列 (A)     |    |       |         |      |        |        |
|                             |                                              |                |      |      |         | ~    | 同格(6)        | G  |       |         |      |        |        |
|                             |                                              |                |      |      |         | _    |              |    |       |         |      |        |        |
|                             |                                              |                |      |      |         |      |              |    |       |         |      |        |        |
|                             |                                              |                |      |      |         |      |              |    |       |         |      |        |        |
| 支援 展示   東户原史   新闻           | 间  警报   邮箱   市场   代码库   EA交易                 | 日志             |      |      |         |      |              |    |       |         |      |        |        |

点击过后,交易单窗口将会自动弹出,在此情况下,订单窗口将会以交易单修改模式 显示

| LLG | THE REAL PROPERTY. | 交易品种:                                             | LLG, Local L | ondon Gold |       |         |      |  |  |  |
|-----|--------------------|---------------------------------------------------|--------------|------------|-------|---------|------|--|--|--|
|     | 1157.28            | 手数:                                               | 0.10         | *          |       |         |      |  |  |  |
|     | 1157.22            | 止损价:                                              |              | 0.00       | 获利的   | i:      | 0.00 |  |  |  |
|     | 1157.16            | 注释:                                               | [            |            |       |         |      |  |  |  |
|     |                    | 交易类型:                                             | 修改订单         |            |       |         |      |  |  |  |
|     | 1157.11            | 修改订单                                              | 195          |            |       |         |      |  |  |  |
|     | 1157.05            | 与现价差:                                             | 200 👻        | <u>ج</u>   | 与现价差: | 200 👻   | 点    |  |  |  |
|     | 1156.99            | 复制:                                               | 1159,30      |            | 复制    | 1155.30 |      |  |  |  |
|     | 1155.94            | 止损价:                                              | 0.00         | 1          | 获利价:  | 0.00    | ÷    |  |  |  |
|     | 1156.88            | 55.86 能改 #1669198 sell 0.10 LLG 止损: 0.00 获利: 0.00 |              |            |       |         |      |  |  |  |
|     |                    | 你可以设置止损和获利价格。但与市价至少有 200 个点差。                     |              |            |       |         |      |  |  |  |

在此视窗中您会看见两个的点数水平空格(红色部分)去设置【止损价】及【获 利价】于设置点数水平后,您必须点击下面【复制】的按钮将设置的点数转换为价 格;或者可直接于【止损】及【获利】组合框中输入需要设置的【止损】及【获利】价位。

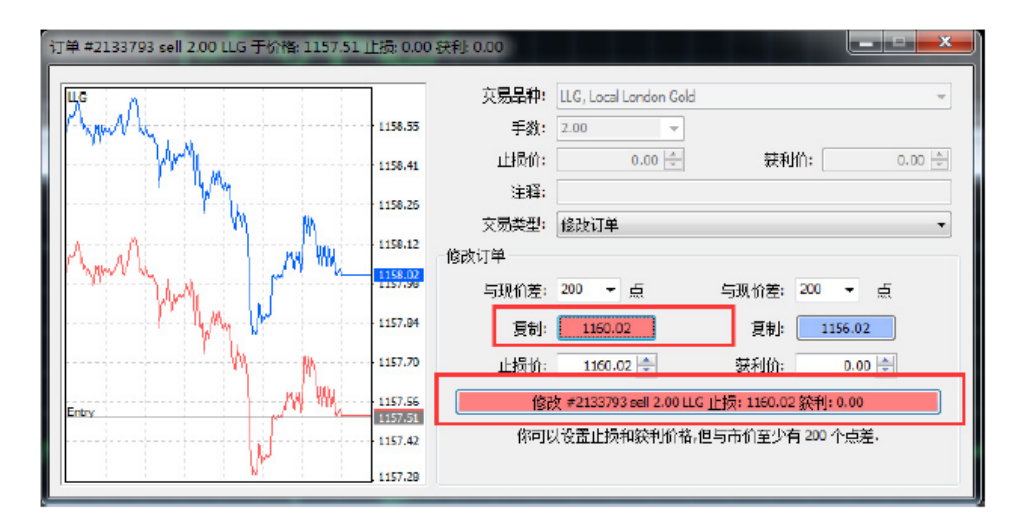

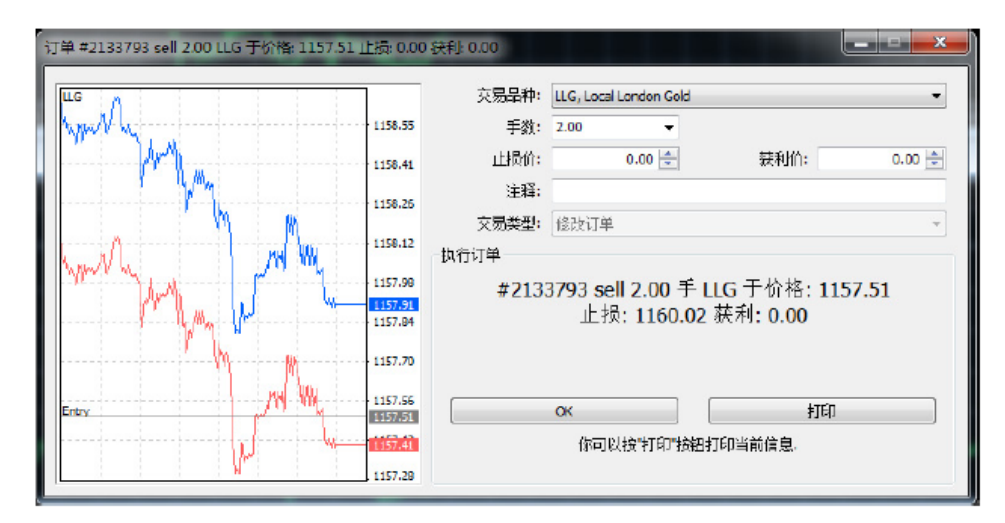

修改订单操作后,点击【确定】,提示您已成功设置交易单的止损及获利价水平。

### 追踪止损

设置止损水平的目的是要减少当商品价格移向亏损方向时所产生的亏损。当仓位转向盈利方向,可以将止损手动调整到一个损益平衡的水平。

伦敦金的追踪止损需距离当前市价最少200点,伦敦银则需距离当前市价最少10点。

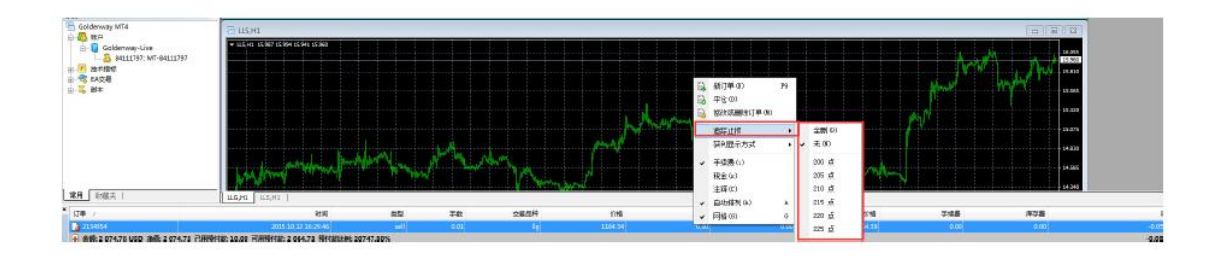

1. 每当有新的报价时,终端机会将市价与开仓的位置比较是否盈利;

 只要盈利的点数等于或大于指定的追踪止损点数,系统自动将止损价从目前的位置制动至于 市价距离追踪止损点的位置,保持止损价格和市价的最大点数差距;

 如果价格变动是利润增加发的方向,止损价将自动与价格一起移动,如果利润下降,止损价 的位置则会保持不变;

如果关闭或退出客户端平台,追踪是不会继续生效的,止损价会停止于最后被移动设置的水平,当下次登录客户端平台时,追踪止损必须重新设置才能生效;

不必预先设一个止损价也可以直接设立追踪止损点数,当条件成立时止损价会自动生成,追踪自动生效;

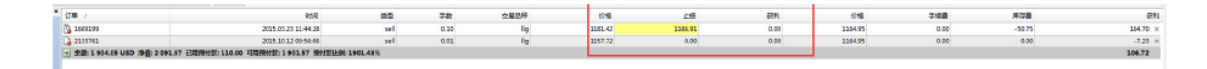

设置止损水平的目的是要减少当商品价格移向亏损方向时所产生的亏损,当仓位转向盈利方向,可以将止损手动调整到一个损益平衡的水平。为了自动化此调整过程,因此设计了追踪止损此功能,当价格在相同的方向剧烈波动或当您未能连续对市场进行监护时,此功能将会大大发挥作用。

#### 查看报表

点击账户历史,可查看该账户的历史交易记录

| * | 江市             | RENO                           | 82      | 手数   | <b>立屬</b> 為种 | 6748    | 25      | 観和   | 対応                  | 6146    | 洋花園                      | RN /    | *  |
|---|----------------|--------------------------------|---------|------|--------------|---------|---------|------|---------------------|---------|--------------------------|---------|----|
|   | 2135795        | 2015.10.12 10:15:20            | sel     | 2.00 | 19           | 1157.51 | 1160.02 | 0.00 | 2015 10:12 11:45:09 | 1158.45 | 0.00                     | -184.00 |    |
|   | 2133761        | 2015.10.12 09:56:06            | sel     | 0.01 | lig I        | 1157.72 | 0.00    | 0.00 | 2015 10.12 16:28:35 | 1164.76 | 0.00                     | -7.04   |    |
|   | 2134950        | 2015.10.12 10:28:51            | sel.    | 0.01 | 19           | 1164 25 | 0.00    | 0.00 | 2015 10:12 16:29:41 | 1104.85 | 0.00                     | -0.62   |    |
|   | 2134948        | 2015.10.12 10:20:15            | balance |      |              |         |         |      |                     | ege     | nt 164111797 - #2155761  | 0.12    | ų. |
|   | 2134953        | 2015.10.12 16:29:41            | balance |      |              |         |         |      |                     | 0.12    |                          |         |    |
|   | 2134191        | 2015.10.12 13:45:12            | balance |      |              |         |         |      |                     | 395     | nt '84111797' - #1669198 | 1.20    |    |
|   | 2134827        | 2015.10.12 15:40:51            | balance |      |              |         |         |      |                     | age     | nt 154111797 - #1669399  | 1.20    |    |
|   | 2139977        | 2015.20.12 11:45.05            | balance |      |              |         |         |      |                     | 980     | 01/84111797 - #2155795   | 24.00   |    |
|   | <b>1669199</b> | 2015.02.23 11:66:28            | CAL     | 0.10 | 119          | 1181.42 | 1166.59 | 0.08 | 2015 10:12 15:40:51 | 1166.73 | -\$0.75                  | 146.90  | 1  |
|   | 1669198        | 2015.05.25 11:44:07            | sel     | 0.10 | lig          | 1181.45 | 1161.15 | 0.00 | 2015 10:12 15:45:12 | 1161.99 | -50.75                   | 194.40  | -  |
| 3 | 交易   限示 勝户間史   | 新闻   警报   彭嶺   市场   代因库   EA交展 | 日志      |      |              |         |         |      |                     |         |                          |         |    |

#### 平仓

如需要平仓,您可需在终端中的【交易】选项中右击需要平仓的订单,如下图所示选择【平仓

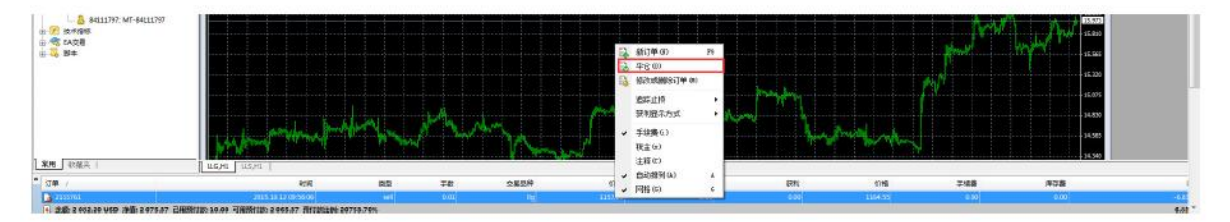

点击【平仓】按钮,即可完成平仓操作,也可以双击持仓单进行平仓操作\_\_

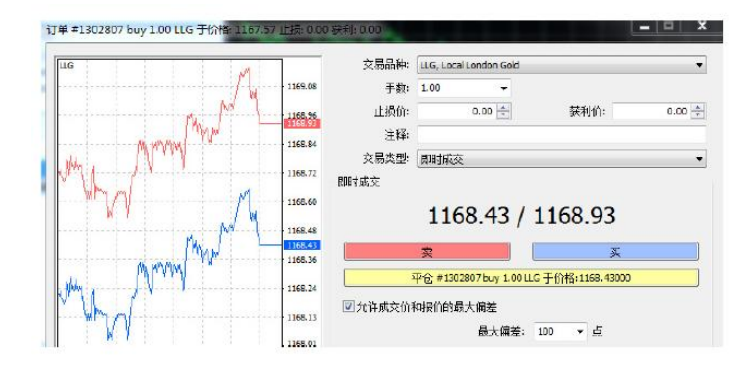